線上暑修調查系統登錄流程如下:(此為調查,正式開課以教務處->暑修資訊公告 為準)

(1)Portal 登入:

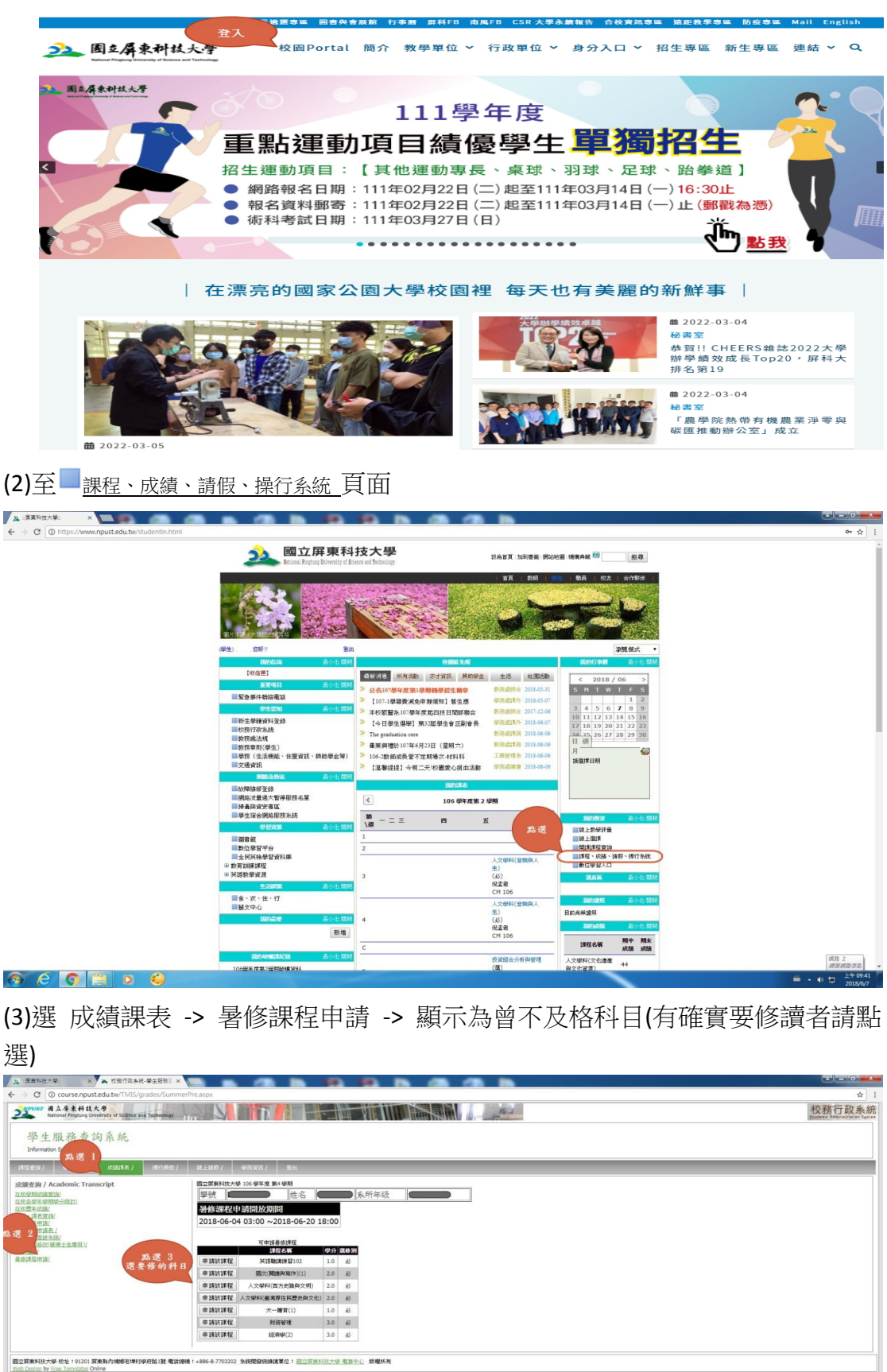

(明時 2